## Staff > Staff List, Adding/Editing Staff Records - Attendance

Last Modified on 03/28/2019 10:52 am EDT

The Staff Attendance screen allows administrators to view or export attendance information for the selected staff member. The following information will display:

- Check In Date
- Check In Time
- Check In User
- Check Out Date
- Check Out Time
- Check Out User
- Code
- Job Category

To view staff attendance, follow the steps below:

1. From the Staff menu, click Staff List

| Search |                |           |           | •          |                                      |          |                 |           |         |       |           |       |      |
|--------|----------------|-----------|-----------|------------|--------------------------------------|----------|-----------------|-----------|---------|-------|-----------|-------|------|
| ☆      | Home           | Family    | Payments  | Attendance | Lessons                              | Meals    | Connect         | Approvals | Reports | Staff | Setup     | Q     |      |
|        | Home           | Informati | on        |            |                                      |          |                 |           |         | Staff | List      |       |      |
|        |                |           |           |            |                                      |          |                 |           |         | Staff | Availab   | ility |      |
|        | Classroom List |           |           |            |                                      |          | Create Schedule |           |         |       |           |       |      |
|        | 1              | 1 Center  |           |            |                                      |          |                 | (         | Previ   | edule |           |       |      |
|        | Informatio     | n         | Schedules | Semester   | Semester DCW Transactional- CENTER 1 |          |                 |           |         |       | Schedu    | le    | atio |
|        | 11             |           |           | 2          | DC                                   | N Transa | ctional- CE     | NTER 1    | /       | Payro | oll Perio | d     | atic |
|        |                |           | é         | <b>_</b>   | DC                                   | N Transa | ctional- CE     | NTER 1    | 1       | Teac  | her Trair | ning  | lar  |
|        | Birthday       |           | Billing   | Pending    | DC                                   | N Transa | ctional- CE     | NTER 1    | 1       | -     |           |       | ecu  |

2. Enter the search criteria to locate the staff member

| Staff Staff List            |                              |
|-----------------------------|------------------------------|
| Search                      |                              |
| View<br>Active Inactive All | Center   DCW - Transactional |
| Last Name                   | First Name                   |
| Phone                       | Employee ld                  |
|                             | Q Search                     |

- 3. Click Search
- 4. The staff members matching the search criteria will display in the Teacher/Staff List below

| =        | I≡ Teacher/Staff List |                             |                                        |                      |                  |   |   |   |  |  |  |  |
|----------|-----------------------|-----------------------------|----------------------------------------|----------------------|------------------|---|---|---|--|--|--|--|
|          | Teacher/Staff Name    | Center                      | Phone                                  | Email                | User Id          |   |   |   |  |  |  |  |
| Ø        | OfHearts, Queen       | DCW - Transactional         | Home:<br>Cell:                         | 12/30/2016           |                  |   | × | • |  |  |  |  |
| Ø        | Beauty, Belle         | DCW Transactional- CENTER 1 | Home:123-123-1234<br>Cell:123-123-1233 | test@cirrusgroup.com | BelleBeautyStaff |   | × |   |  |  |  |  |
| Ø        | BoPeep, Little        | DCW Transactional- CENTER 1 | Home:<br>Cell:                         | 12/30/2016           | littlebopeep     |   | × |   |  |  |  |  |
| Ø        | Doe, Jane             | DCW Transactional- CENTER 1 | Home:<br>Cell:                         |                      | cgjanedoe        |   | × |   |  |  |  |  |
| Ø        | Rabbit, White         | DCW Transactional- CENTER 1 | Home:<br>Cell:                         | 12/30/2016           | wr               |   | × |   |  |  |  |  |
| Ø        | Ralph, Wreck it       | DCW Transactional- CENTER 1 | Home:<br>Cell:                         | 12/30/2016           |                  |   | × |   |  |  |  |  |
| <b>₹</b> | C                     | DOW THE STATE OF NEED 4     | Home:                                  |                      |                  | 0 | • | • |  |  |  |  |

5. To view attendance for a specific staff member, click the Edit icon in the

## first column

|   | I≡ Teacher/Staff List |                             |                                        |                      |                  |  |   |  |  |  |  |  |
|---|-----------------------|-----------------------------|----------------------------------------|----------------------|------------------|--|---|--|--|--|--|--|
|   | Teacher/Staff Name    | Center                      | Phone                                  | Email                | User ld          |  |   |  |  |  |  |  |
| ( | 🕜 OfHearts, Queen     | DCW - Transactional         | Home:<br>Cell:                         | 12/30/2016           |                  |  | × |  |  |  |  |  |
| ( | 🕜 Beauty, Belle       | DCW Transactional- CENTER 1 | Home:123-123-1234<br>Cell:123-123-1233 | test@cirrusgroup.com | BelleBeautyStaff |  | × |  |  |  |  |  |

6. Click the Attendance tab at the top of the screen

| Search |            |                          | •                    |                       |       |         |           |         |       |       |   |
|--------|------------|--------------------------|----------------------|-----------------------|-------|---------|-----------|---------|-------|-------|---|
| ☆ Ho   | me Family  | Payments                 | Attendance           | Lessons               | Meals | Connect | Approvals | Reports | Staff | Setup | q |
| Staff  | Staff List | Sarah Sa<br>Availability | mpson At<br>Schedule | tendance<br>Attendanc | ce    |         |           |         |       |       |   |

7. The current year will display. To display another year, click the Year dropdown to select the correct year

| Attendance       | Attendance Information for Sampson, Sarah |               |                |                |                |      |              |  |  |  |  |
|------------------|-------------------------------------------|---------------|----------------|----------------|----------------|------|--------------|--|--|--|--|
| Year 20          | Year 2019                                 |               |                |                |                |      |              |  |  |  |  |
| Staff Attendance | Staff Attendance List                     |               |                |                |                |      |              |  |  |  |  |
| Check In Date    | Check In Time                             | Check In User | Check Out Date | Check Out Time | Check Out User | Code | Job Category |  |  |  |  |
| 03/28/2019       | 8:03 AM EDT                               | dcw_jhennig   |                |                |                | NORM |              |  |  |  |  |
| 03/27/2019       | 7:58 AM EDT                               | dcw_jhennig   | 03/27/2019     | 5:00 PM EDT    | dcw_jhennig    | NORM |              |  |  |  |  |
| 03/26/2019       | 8:00 AM EDT                               | dcw_jhennig   | 03/26/2019     | 4:45 PM EDT    | dcw_jhennig    | NORM |              |  |  |  |  |
| 03/25/2019       | 8:00 AM EDT                               | dcw_jhennig   | 03/25/2019     | 5:00 PM EDT    | dcw_jhennig    | NORM |              |  |  |  |  |

8. To export the data to Excel, click the Staff Attendance List button

| Information     | Availability Sc                                   | hedule Attendan | ice            |                |                |      |              |  |  |  |  |
|-----------------|---------------------------------------------------|-----------------|----------------|----------------|----------------|------|--------------|--|--|--|--|
| Attendanc       | Attendance Information for Sampson, Sarah         |                 |                |                |                |      |              |  |  |  |  |
| Year            | Year   Year   Year   Year   Staff Attendance List |                 |                |                |                |      |              |  |  |  |  |
| Staff Attendand | Staff Attendance List                             |                 |                |                |                |      |              |  |  |  |  |
| Check In Date   | Check In Time                                     | Check In User   | Check Out Date | Check Out Time | Check Out User | Code | Job Category |  |  |  |  |
| 03/28/2019      | 8:03 AM EDT                                       | dcw_jhennig     |                |                |                | NORM |              |  |  |  |  |